## <u>会員専用ページと「MEDPORTAL」が連携し、</u>

## MEDPORTALのアカウント登録が簡易化されます。

日本臨床外科学会 学会会長万代 恭嗣 編集委員長宇田川晴司

日本臨床外科学会雑誌は、第85巻4号(2024年4月号)より、完全に電子ジャーナルに移行 しました。本誌の閲覧は「MEDPORTAL」というサイトを介して行っていただいています。 電子ジャーナル開始時には会員の皆様お一人お一人にMEDPORTALのアカウントを作り、 「学会認証」を行っていただくようお願いして参りましたが、この度、MEDPORTALと日本 臨床外科学会ウェブサイト内の「会員専用ページ」とがシステム連携いたしました。既に MEDPORTAL アカウント作成をお済ませの会員の皆様にはそのアカウントをそのままご使用 いただき、まだMEDPORTAL のアカウントを作成していない会員の方々には、簡便な手続き でアカウントが作成されるようになりました。いずれの場合も、初回アクセス時のみ、以 下にご説明するわずかな作業が発生しますが、一度これを済ませていただければ、今後は、 「会員専用ページ」からワンクリックでMEDPORTAL内の本誌の閲覧画面にジャンプできる ようになります。

MEDPORTALでは、なるべく冊子体のページをめくるような感覚で閲覧していただけるよう閲覧ページの機能を強化しております。なお、これまで同様、6カ月程度の遅れで、個々の論文はJ-STAGEでも閲覧可能となりますが、巻頭のお知らせや編集後記などを含めた冊子体としてのイメージは、MEDPORTALでのみ、発行と同時にご覧いただくことが可能ですので是非ご利用ください。

会員の皆様には是非Web会員登録をしていただき、MEDPORTALとの連携のための作業を 行って快適な環境での電子ジャーナル閲覧をお楽しみください。

※既にWeb会員登録がお済みの方は、手順②からお手続きをお願いします。

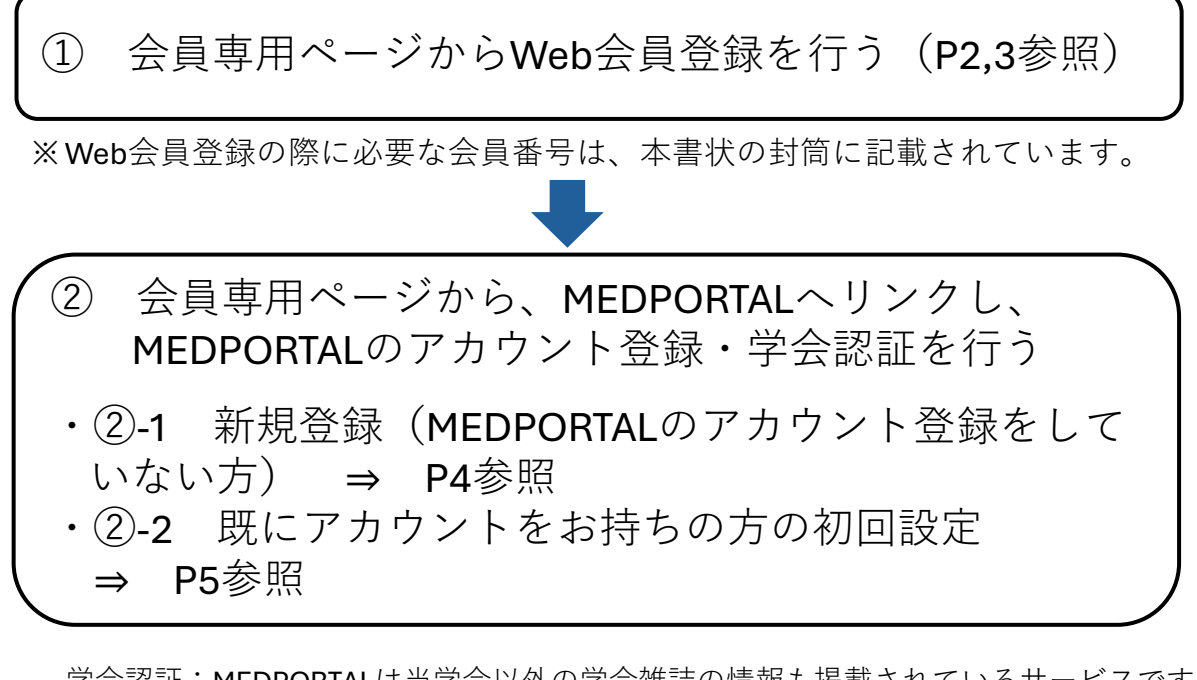

学会認証:MEDPORTALは当学会以外の学会雑誌の情報も掲載されているサービスです。 ご利用になる上で必要な、各学会の会員であることの認証処理を学会認証と呼びます。

> 本資料に掲載されている画面・イメージには開発中のものを含みます。 今後変更となる可能性がありますので、ご承知おきください。

### <1>

# ①日本臨床外科学会Web会員登録の方法

まだWeb会員登録がお済みでない方のために、Web会員登録の方法についてご説明します。

- 日本臨床外科学会のウェブサイトにアクセスします。(https://www.ringe.jp/) パソコンのブラウザやスマートフォンで「日本臨床外科学会」を検索していただければ、 そこからアクセスすることも可能です。
- 2. トップページで、会員専用ページ(〇〇)内)を選択していただきます。

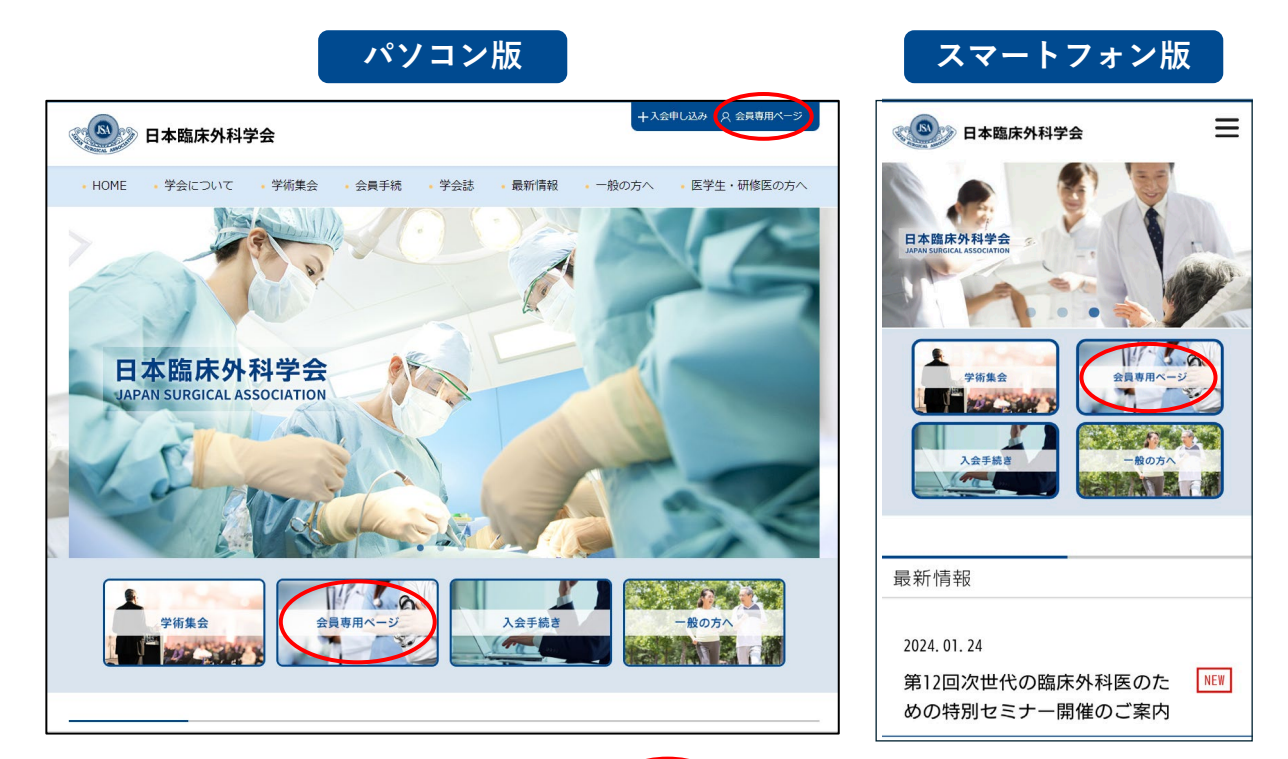

画面の右側にある「Web会員登録」(
 方に従って手続きを進めてください。
 ※Web会員登録の際に必要な会員番号は、本書状の封筒に記載されています。

| 日本臨床外科学会 会員専用ページ                                                                                                    |              |
|----------------------------------------------------------------------------------------------------|--------------|
| 会員専用ページログイン                                                                                                    |              |
| 会員専用ページは、2011年9月1日に新設されたものです。<br>会員専用ページのコンテンツをご覧になるためには、Web会員登録が必要です(未登録では、<br>パスワードが発行されていません)。<br>初めてご利用の会員の方は、右側の「Web会員登録」ボタンより進ん <del>でいただき、</del> パスワー<br>ドを取得してください。 |              |
| <ul> <li>● Web会員登録がお済の方         <ul> <li>会員番号・パスワードを入力してくださ             い。</li> <li>● 会員専用ページを初めてご利用の方             <ul></ul></li></ul></li></ul>                            |              |
| <ul> <li>▲ ログイン</li> <li>▶パスワードを忘れた方</li> <li>※IDとなる会員番号、設定したパスワー<br/>分からなくならないよう、ご注意くださ</li> </ul>                                                                         | - ドが<br>: い。 |

<2>

| /eb会員登録 |                                  |
|---------|----------------------------------|
| 会員番号    | 半角数字で入力(学会誌の宛名ラベルに印字されています)      |
| 生年月日    | (YYYYMMDD)8桁の半角数字で入力(例:19990101) |
| メールアドレス |                                  |
|         | 最優                               |
|         |                                  |

学会事務局の持つ会員情報と照合ができますと、手続きが完了します。
 会員番号は、本状を含め、日本臨床外科学会から送付される郵便物の宛名の下に
 記載されています。ご不明の場合は学会事務局までお問い合わせください。

※IDとなる会員番号、設定したパスワード、メールアドレスが分からなくならないよう、 ご注意ください。

Web会員登録は、メールマガジン配信の登録とはリンクしていま せん。メールマガジン配信の希望に関しては、学会入会時に伺っ ていますが、本誌が完全な電子ジャーナルとなりましたため、今 後はメールマガジンが届かないと、学会誌の巻頭もしくは巻末に 掲載してきた、学会からの情報が正しく会員に届かないことが危 惧されます。

会員の皆様には、Web会員登録とは別に、このお知らせの 6ページを参照して、日本臨床外科学会メールマガジンの配信登 録がされていること、登録されたアドレスが正しいことを確認し てください。

今後は印刷された学会雑誌がお手元に届きませんので、 学会からのご連絡の手段であるメールマガジンは、 原則として配信停止にはしないようにお願いします。

# ②-1 MEDPORTAL アカウントをお持ちでない方の登録方法

日本臨床外科学会雑誌は第85巻4号より、電子ジャーナルとなり、MEDPORTALというシステム を介して閲覧していただいています。システム連携によって、MEDPORTALをより簡易に利用 していただけるようになりますので、その手順をご説明します。

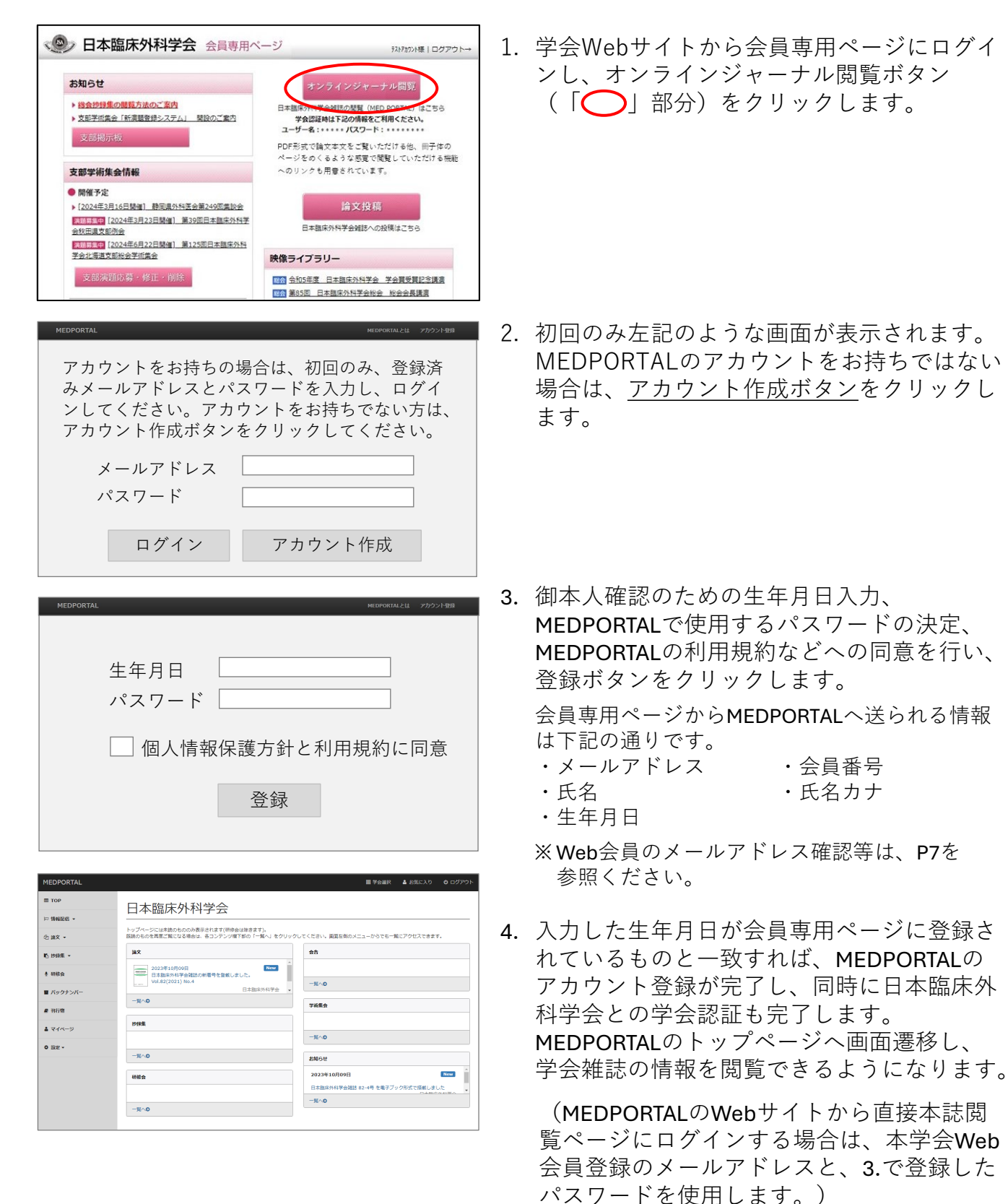

<4>

(2)-2 MEDPORTALのアカウントをお持ちの方も、 初回のみ下記の設定が必要です。

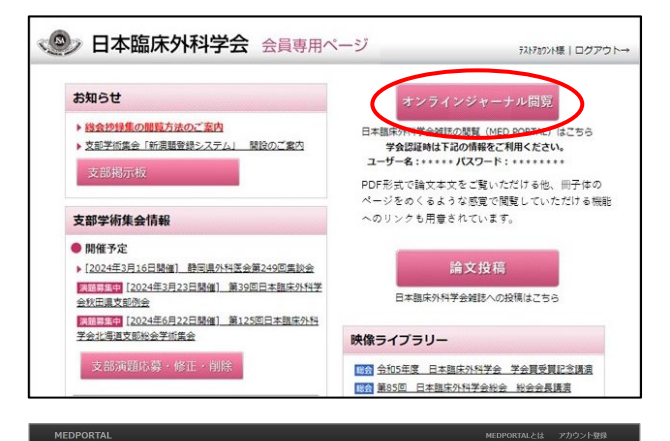

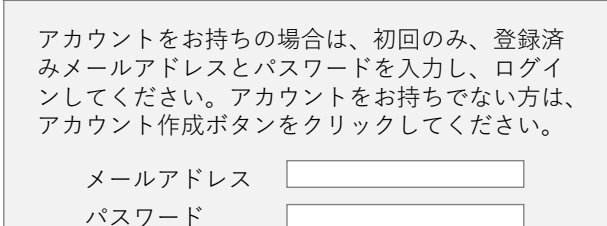

|             | ログイン                                                    | アカ                        | ウント作           | 乍成      |           |       |
|-------------|---------------------------------------------------------|---------------------------|----------------|---------|-----------|-------|
|             |                                                         |                           |                |         |           |       |
| 1EDPORTAL   |                                                         |                           |                | ■ 学会道沢  | 🛓 お気に入り   | 0 ログア |
| ТОР         | 口木防庄从利受今                                                |                           |                |         |           |       |
| - 情報記名 -    | 口平临/水沙叶子云                                               |                           |                |         |           |       |
| 5 論文 -      | トップページには未読のもののみ表示されます(研修者<br>医読のものを再度ご覧になる場合は、各コンテンツ種   | は除きます)。<br>下部の「一覧へ」をクリックし | てください。画面を例のメニュ | ーからでも一覧 | にアクセスできます |       |
| 5 1949.ML + | jax .                                                   |                           | 会告             |         |           |       |
| • 研修会       | 2023年10月09日<br>日本臨床外科学会観5の新暦号を登載しま<br>Vol.82(2021) No.4 | New 1                     | -840           |         |           |       |
|             |                                                         |                           |                |         |           |       |

バックナンバ

# 169

▲ マイページ

o 1972 -

-14~0

的螺集

-14~0

-14~0

-14-0

学術集会

-11-0

お知らせ 2023年10月09E

-現への

1. 学会Webサイトから会員専用ページにログイ ンし、オンラインジャーナル閲覧ボタン (「〇) 部分)をクリックします。

- 2. 初回のみ左記のような画面が表示されます。 MEDPORTALのアカウントをお持ちの方は、 既に登録をされているメールアドレスとパス ワードを入力し、ログインボタンをクリック します。
- 3. ログイン完了後、MEDPORTALのトップペー ジへ画面遷移します。

### システム連携開始後、上記の設定前にMEDPORTALにログインすると<u>学会認証が解除されます</u>

New

学会認証 五十會順 🗸 21 **(a) -**₩ 常会認証 5 PR8 -所属学会との認証処理を行います。 所属されている学会名の右側の認証ホタンをクリックしてください 認証後、当該学会の論文、会告などを提載できるようになります。 D+36-88970 121E 日本消化器病学会 ₽ 刊行物 日本韓形外科学会 Sates A States A States A 1212 4 **マイ**ペー: • ike • 《 日本臨床外科学会 日本部床外科学会 121E キーワードマッチ波 「琵琶」ボタンがクリックできない場合は、お使いのWebプラウ クロアをおけいください 学会認証

システム連携開始後、上記の設定前に会員 専用ページからではなくMEDPORTALに直接 ログインすると、一度学会認証が解除され、 日本臨床外科学会の再認証が必要になりま す。上記②-2の操作を一度行っていただけ れば、以後再認証の必要はありません。

P4、P5の手順を完了すると、次回からは会員専用ページのオンラインジャー ナル閲覧ボタンをクリックするだけで、MEDPORTALのトップページに画面 遷移します。メールアドレス、パスワードの入力が省略されます。

## 学会のメールマガジン配信設定の確認、 登録されたメールアドレスの設定・変更方法

学会ウェブサイトのトップページ(会員専用ページではありません)の「会員手続き」に カーソルを合わせ、( ▲ )出現したメニューから「メルマガ設定」( \_ 内)を選び、 「メールマガジン配信停止・メールアドレス変更フォーム」で手続きを行ってください。

|                                  | +入会申し込み 🛛 久 会員専用ページ  | ( <b>O</b> ) B | 本臨床外科学会  |                     |                       |                         |                    | +入金        | 申し込み 🗘 会員専用ページ                 |
|----------------------------------|----------------------|----------------|----------|---------------------|-----------------------|-------------------------|--------------------|------------|--------------------------------|
| 口中国床가科于五                         |                      | • HOME         | • 学会について | • 学術集会              | • 会員手続                | <ul> <li>学会誌</li> </ul> | • 最新情報             | ・一般の方へ     | <ul> <li>医学生・研修医の方へ</li> </ul> |
| ・HOME ・学会について 学術集会 会員手続 学会誌 最新情報 | 8 ・一般の方へ ・医学生・研修医の方へ |                |          | メールマガミ              | ジン配信停止                | ・メールア                   | 7ドレス変更             | フォーム       |                                |
| ・住所変更手続き ・ 退会手続き ・ メルマガ設定        |                      |                |          | 配信停止、メールア           | ドレス容更のいず              | れかを選択後、含                | 「情報をご入力い」          | ただき「入力内容を確 | 図する」ボタンを押してくださ                 |
|                                  |                      |                |          | い。<br>全て入力必須項目で     | <del>.</del>          |                         |                    |            |                                |
|                                  |                      |                |          | Gmailをお使い<br>ジの手順をお | いで、本学会Webt<br>試しください。 | サイトからの通知                | □メールが迷惑メ-          | ールフォルダに入って | しまう場合は、下記ペー                    |
| 日本臨床外科学会                         |                      |                |          | Gmailの迷惑:           | メール扱いを解除す             | する手順<br>peol snam sott  | inac               |            |                                |
|                                  |                      |                |          | https://www         | .ninge.jp/etc/ca      | nce_spani_sec           | angs               |            |                                |
|                                  |                      | , í            |          | 手続き種別               |                       | 配信停止 ○メ-                | ールアドレス変更           |            |                                |
| No Baratta                       |                      |                |          | 会員番号                | 8A                    |                         |                    | (半角数字)     |                                |
|                                  |                      |                |          | 氏名 📈                | 8                     | :山田 太郎                  | (                  | (全角)       |                                |
|                                  |                      |                |          |                     | Ø                     | : abcde@ringe.jp        |                    | (半角英数字)    |                                |
| 学術集会 会員専用ページ 入会手続き               | きー般の方へ               |                |          | メールアドレ              | ス <u>88</u> 一部<br>・監  | 図の為もう一度入力し<br>記信停止の場合は  | ってください<br>停止するアドレス | を入力して下さい。  |                                |
|                                  |                      |                |          |                     | • 7                   | 7ドレス変更の場                | 合は <u>変更後</u> のアド  | レスを入力してくださ | EU V.                          |
|                                  |                      |                |          |                     | 5                     | リア                      | 入力P                | 内容を確認する    |                                |

スマートフォンでは学会ウェブサイトのトップページ右上の「○」部分をタップし、 「会員手続き」→「メルマガ設定」の順でタップしてください。 すると「メールマガジン配信停止・メールアドレス変更フォーム」へと進みますので、 画面の指示に従って手続きを行ってください。

| 日本臨床外科学会                              | + ♀<br>入会手続 会員専用 | ×      | 日本臨床外科学会         会員手続 > メルマガ設定 >         メールマガジン配信停止・メールアドレス変更フォーム |
|---------------------------------------|------------------|--------|--------------------------------------------------------------------|
| HAVE REPORT ADDRESS                   | 学会について<br>学術集会   | + +    | メールマガジン配信停止・メ<br>ールアドレス変更フォーム                                      |
| 学術集会<br>学術集会                          | 会員手続き            | -      | 配信停止、メールアドレス変更のいずれかを<br>選択後、各情報をご入力いただき「入力内容                       |
| 入会手続き<br>- 包の方へ                       | 住所変更手続き<br>      | ><br>> | を確認する」ボタンを押してください。<br>全て入力必須項目です。                                  |
| 最新情報                                  | メルマガ設定<br>学会誌    | ><br>+ | Gmailをお使いで、本学会Webサ<br>イトからの通知メールが迷惑メ<br>ールフォルダに入ってしまう場             |
| 2024. 01. 24                          | 最新情報             | >      | 合は、下記ページの手順をお試<br>しください。                                           |
| 第12回次世代の臨床外科医のた NEV<br>めの特別セミナー開催のご案内 | 般の方へ             | +      | Gmailの迷惑メール扱いを解除す<br>る手順                                           |

< 6 >

# Web会員としてのメールアドレスの設定・確認・変更方法 (メールマガジン配信用のアドレスではありません!)

| お知らせ                                                 | 論文投稿                          |
|------------------------------------------------------|-------------------------------|
| 、いた地名作る思惑ナスタイキャ                                      |                               |
|                                                      | 日本臨床外科学会雑誌への投稿はここをクリックしてくだ    |
|                                                      | ۵.,                           |
| 文部揭示权                                                | 映像ライブラリー                      |
| 支部学術集会情報                                             | ▶ 会和5年度 日本臨床外科学会 学会賞受賞記念講演    |
|                                                      | 第85回 日本臨床外科学会総会総会会長講演         |
| 開催予定                                                 | 第85回 日本臨床外科学会総会 会長推薦演題        |
| ▶ 2024年3月16日開催  静岡県外科医会第249回東談会                      | セミナー 第11回 次世代の臨床外科医のための特別セミナー |
| 院期時集中12024年3月23日開催1一第39回日本臨床外科<br>学会秋田県支部副会          | 848 令和4年度 日本臨床外科学会 学会賞受賞記念講演  |
| <u> 丁元10世市×町77万</u> ▶ [2024年6日22日間谍] 第125回日太阪庄が利誉へ北海 | 総会 第84回 日本臨床外科学会総会 総会会長講演     |
| ■ 12027年0722日回用E 第123回日今回水7代针子云-10世<br>道支部総会学術集会     | 総合第84回 日本臨床外科学会総会 会長推薦演題      |
|                                                      | 総会 今和3年度 日本臨床外科学会 学会賞受賞記念講演   |
| 支部演題応募・修正・削除                                         | 第83回 日本臨床外科学会総会総会会長講演         |
|                                                      | 総会 第83回 日本臨床外科学会総会 会長推薦演算     |
|                                                      | 総合 第82回 日本臨床外科学会総会 会長講演       |
| ▶過去の支部学術集会                                           | 第82回 日本臨床外科学会総会総合企画演算         |
| ▶ [2016年11月5日開催] 第34回 埼玉県外科集談会                       | セミナー 第8回 次世代の臨床外科医のための特別セミナー  |
| ▶ [2015年11月21日開催] 第33回 埼玉県外科集談会                      | ※会 令和元年度 日本臨床外科学会 学会賞受賞記念講演   |
| ▶ [2014年11月29日開催] 第32回 埼玉県外科集談会                      | 総会第81回 日本臨床外科学会総会 会長講演        |
| ▶ [2014年7月5日開催] 第71回 千葉県外科医会                         | 総会 第81回 日本臨床外科学会総会 会長推薦演算     |
| ▶ [2013年11月16日開催] 第31回 埼玉県外科集談会                      | セミナー 日本外科学会共催 第23回 臨床研究セミナー   |
| ▶ [2012年11月10日開催] 第66回 千葉県外科医会                       | セミナー 第7回 次世代の臨床外科医のための特別セミナー  |
| ▶ [2012年10月20日開催] 第30回 埼玉県外科集談会                      | 総会 平成30年度 日本臨床外科学会 学会賞受賞記念講   |
| [2012年4月28日開催] 第67回 山梨県臨床外科医学会                       | 総会 第80回 日本臨床外科学会総会 会長講演       |
| [2012年2月11日開催] 第37回 愛知臨床外科学会                         | ◎会 第80回 日本臨床外科学会総会 会長推薦演算     |
| ▶ [2011年12月11日開催] 第277回 三重外科集談会                      | セミナー 日本外科学会共催 第21回 臨床研究セミナー   |
| [2011年12月10日開催] 第100回 北海道支部会総会                       | セミナー 第6回 次世代の臨床外科医のための特別セミナ-  |
| [2011年12月3日開催] 第119回 栃木県臨床外科集談                       | ◎ 平成29年度 日本臨床外科学会 学会賞受賞記念講    |
| 会                                                    | ◎☆ 第79回 日本臨床外科学会総会 会長講演       |
| ▶ [2011年11月26日開催] 第29回 埼玉県外科集談会                      | ◎☆ 第79回 日本臨床外科学会総会 会長推薦演題     |
| ▶ [2011年11月5日開催] 第63回 千葉県外科医会                        | セミナー 日本外科学会共催 第19回 臨床研究セミナー   |
| ▶ [2011年9月10日開催] 第172回 照本外科集談会例会                     | セミナー 第5回 次世代の臨床外科医のための特別セミナ-  |
|                                                      | 総合 平成28年度 日本臨床外科学会 学会賞受賞記念講   |
| シークホー                                                | 第78回 日本臨床外科学会総会 会長講演          |
| 設定女史                                                 | 総合第78回 日本臨床外科学会総会 会長推薦演題      |
| パスワード亦画                                              | セミナー 日本外科学会共催 第17回 臨床研究セミナー   |
|                                                      | セミナー 第4回 次世代の臨床外科医のための特別セミナ-  |
|                                                      | ※会 平成27年度 日本臨床外科学会 学会賞受賞者記念   |
| (メールアドレス変更)                                          | 遭                             |
|                                                      | 第77回 日本臨床外科学会総会 会長講演          |

- 学会ウェブサイトから会員専用ページを選択し、ログイン画面から会員専用ページにログインいただきます。
- 会員専用ページ左欄下部にある 設定変更の「メールアドレス変更」
   ( 内) を選択します。
- 現在登録のメールアドレスが表示されます。必要あれば、この変更ページから手続きを進めてください。

|     | 日本臨床外科学会  | 会員専用ページ                     | 様   ログアウト→ |
|-----|-----------|-----------------------------|------------|
| ТОР | 会員の皆様へ    |                             |            |
| メール | レアドレス変更   |                             |            |
| 現   | 在のメールアドレス | current_name@current_domain |            |
| 新   | しいメールアドレス |                             |            |
|     |           | 変更良る                        |            |
|     |           |                             | ページのトップに戻る |

< 7 >

繰り返しますが、今後は印刷された学会雑誌がお手元に届きませんので、 学会からのご連絡の手段であるメールマガジンは、原則として配信停止には しないようにお願いします。

電子ジャーナル移行後、学会から会員各位に情報を伝達する通常の手段は、

#### ・<u>メールマガジン</u>

#### ・<u>学会ウェブサイト(「最新情報」および会員専用ページ内の「お知らせ」)</u>

MEDPORTAL内の電子ブック形式閲覧内の該当ページ

の3つのみとなります。メールマガジン以外は、ご自分で情報にアクセスしていただかな いとご覧になれませんので、学会からの情報伝達を確実にするため、現在「メールマガ ジンの配信を希望しない」とされている会員もすべて一旦「配信希望」の状態とさせて いただき、メールマガジンを配信させていただきますので、予め、ご了承ください。

事務局としては「配信希望」の状態のままとしておいていただくことを希望しますが、 上記の内容を了解のうえ、なおメールマガジンの配信を希望されない場合は、 お手数ですが、6ページを参照してご自分で改めて配信停止のお手続きをお願いします。 なお、学会として特に重要と判断する情報につきましては、配信希望なしの会員にも 一斉配信としますので、よろしくご了承ください。

学会ウェブサイトの会員専用ページ内にも、メインページの左欄下部の「設定変更」か ら入る「メールアドレス変更」の仕組み(7ページに記載)がありますが、ここでアドレ スを変更しても、メールマガジンの配信アドレスは変更されませんのでご注意ください。

MEDPORTALのアカウントとして登録するメールアドレス、メールマガジン配信の アドレスとWeb会員としてのメールアドレスの3者が存在することとなります。 複雑で申し訳ありませんが、可能な限りこの3者を共通のものとして下さい。 また無効となったアドレスは速やかに有効なアドレスに更新をお願いします。

< 8 >